Comment activer le serveur Canal sur les récepteurs

> ECHOLINK BRAVO ECHOLINK BRAVO MINI ECHOLINK BRAVO BT ECHOLINK BRAVO MAX

1) Avant d'essayer de connecter le serveur, assurez-vous que votre récepteur est bien connecté à internet.

 Appuyez sur le bouton 'Menu' de votre télécommande pour accéder au Menu principal du récepteur.

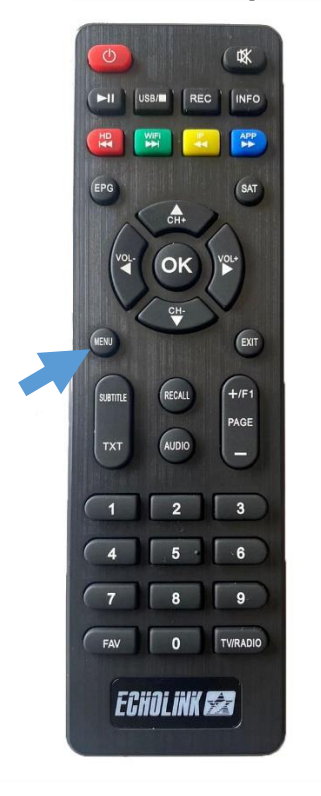

## 3) Appuyez sur '**Expansion**'

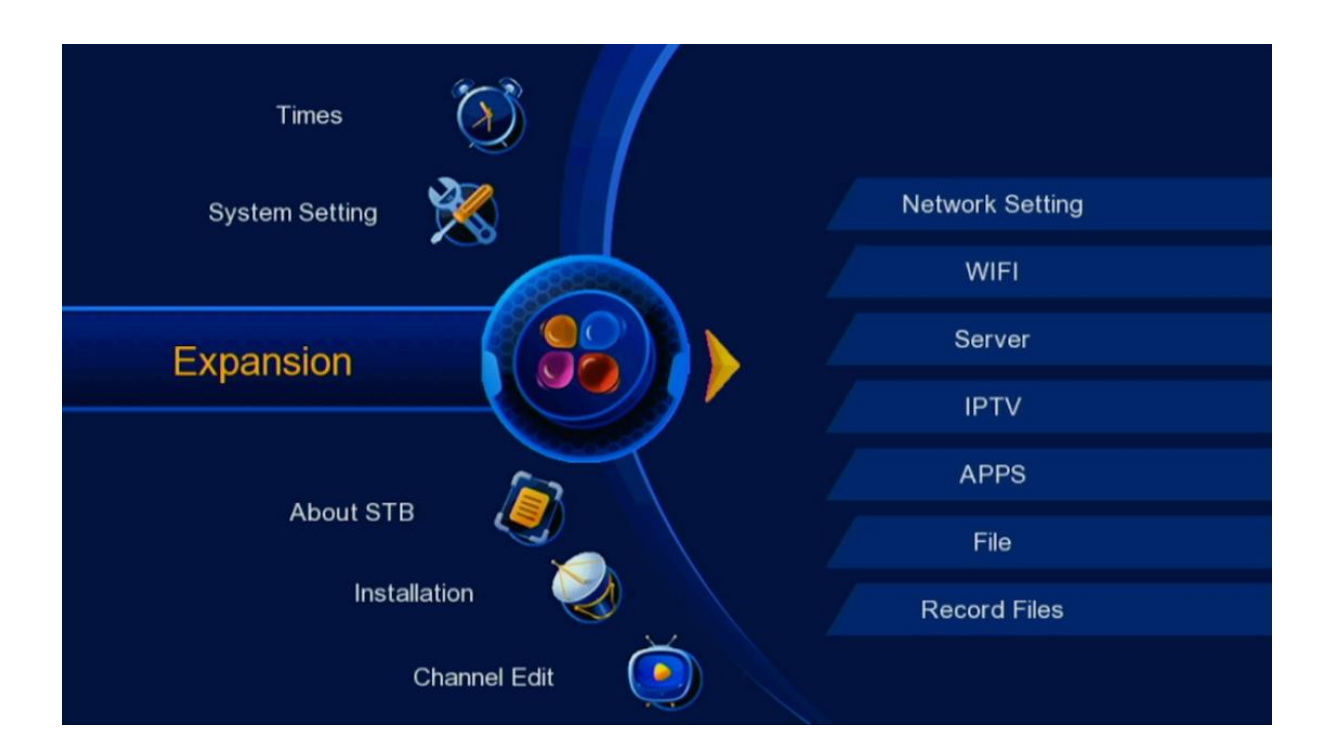

4)

## Appuyez sur 'Server'

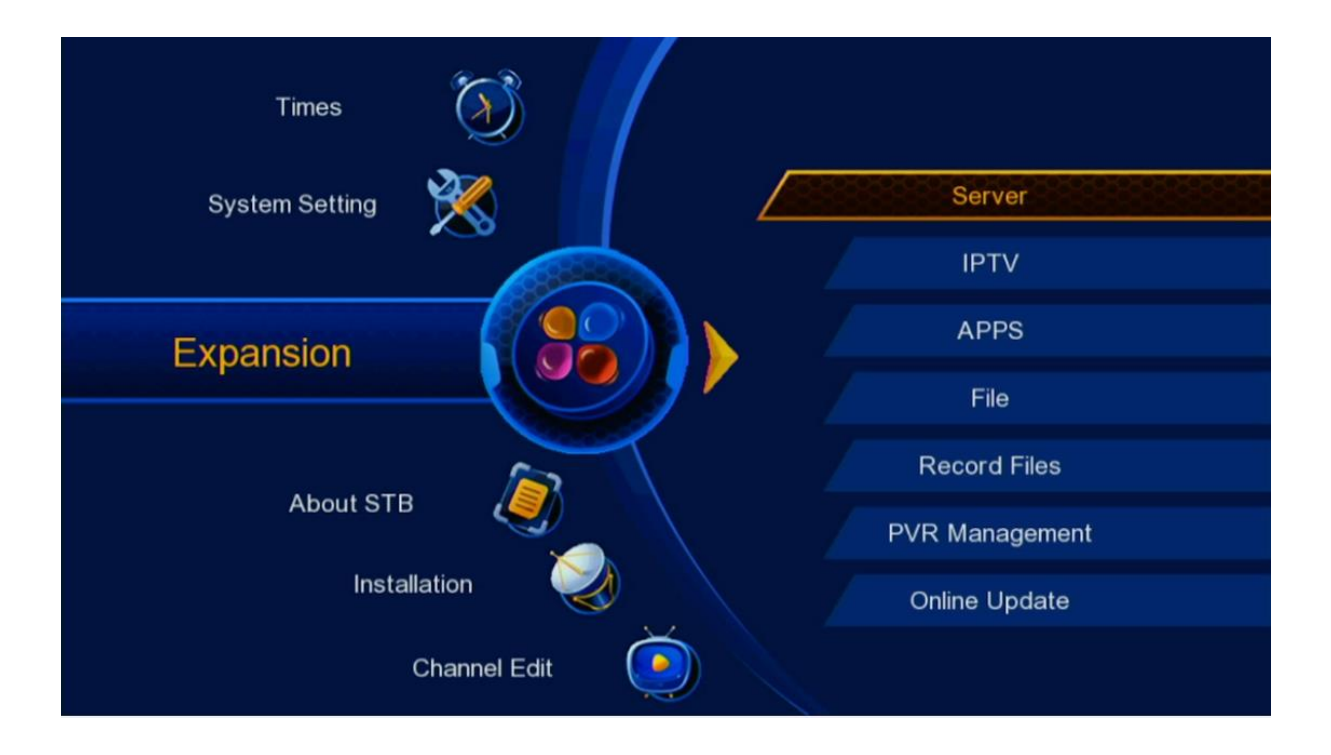

5) Sélectionnez le serveur 'Canal' puis cliquez sur OK de votre télécommande , vous pouvez utiliser les flèches droite ou gauche pour passer d'un serveur à un autre

| Pro | otocol        |   |       |   |
|-----|---------------|---|-------|---|
|     | Protocol Type | 4 | CANAL | • |
|     |               |   |       |   |
|     |               |   |       |   |
|     |               |   |       |   |
|     | OK Enter      |   |       |   |

# 6) Appuyez sur 'Connect' pour activer le serveur

| 111 |                  |          |   |
|-----|------------------|----------|---|
|     | User ID          |          |   |
|     | Customer         | TR_CANAL |   |
|     | Model            | TR_G605S |   |
|     | Expired Date     |          |   |
|     | Server           | ✓ F      | × |
|     | connect failed ! |          |   |
|     | Status : LinkOff |          |   |

# 7) Cliquez sur OK pour confirmer l'activation

| JANAL    |          |                 |                 |         |        |
|----------|----------|-----------------|-----------------|---------|--------|
| Liser ID |          |                 |                 | 4 F0987 |        |
| Oserit   |          | Message         |                 | A1      |        |
| Custom   | er       | 11111111        |                 | AL      |        |
| Model    |          |                 |                 | ōS      |        |
| Expired  | Date     | Are you sure to | connect server? |         |        |
| Server   |          | Cancel          | ОК              |         | •      |
|          |          |                 |                 |         |        |
| connec   | failed ! |                 |                 |         |        |
| Status   | LinkOff  |                 |                 |         |        |
|          | 6        | Disable Server  | Recharge        |         | onnect |

## Félicitation, le serveur a été activé avec succès

| - 11    | mm              |                |            |         |        |   |
|---------|-----------------|----------------|------------|---------|--------|---|
| User ID |                 |                |            |         |        |   |
|         | Customer        |                | TR_CANAL   |         |        |   |
|         | Model           |                | TF         | R_G605S |        |   |
|         | Expired Date    |                | 30/07/2025 |         |        |   |
|         | Server          |                | •          | F       | ×      |   |
|         | Status : LinkOr |                |            |         |        |   |
|         | Status : LinkOr | Disable Server | Recharg    | e       | Connec | t |

## Profitez de regarder vos chaines préférées

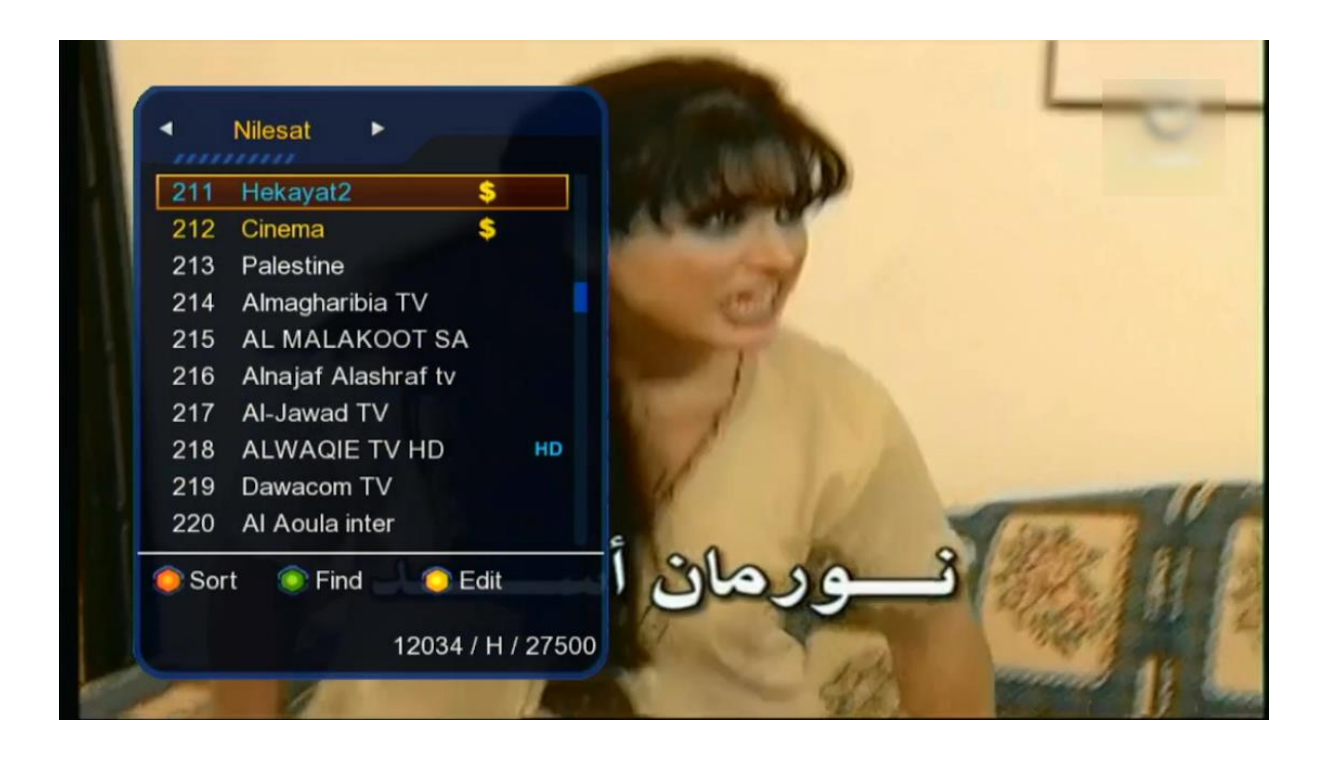

#### Nous espérons que cet article sera utile